# MANUAL PENGGUNA APLIKASI MOBIL -SST LOOKUP STATUS

Unit Aplikasi Sistem Sokongan, BTM Jabatan Kastam Diraja Malaysia

## Panduan Muat Turun Aplikasi Mobil – SST Status Lookup

1

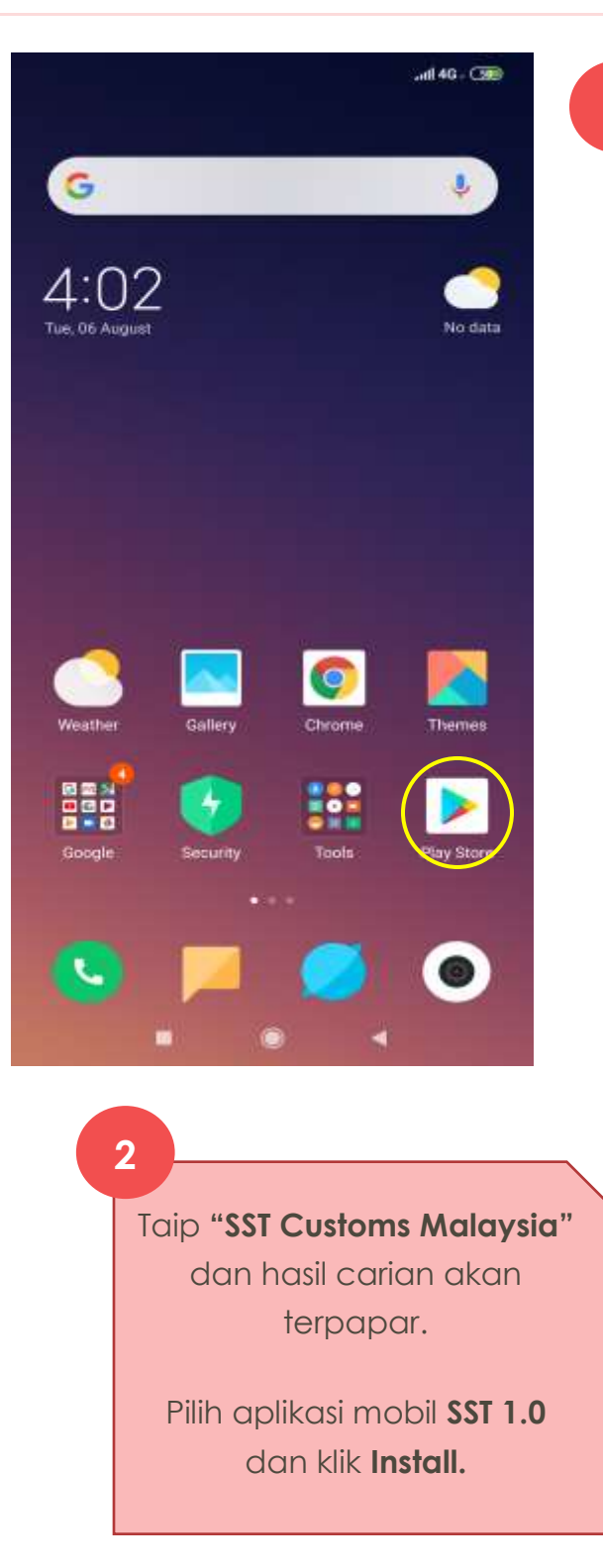

Klik pada Google Play Store untuk muat turun aplikasi mobil **SST Status Lookup** 

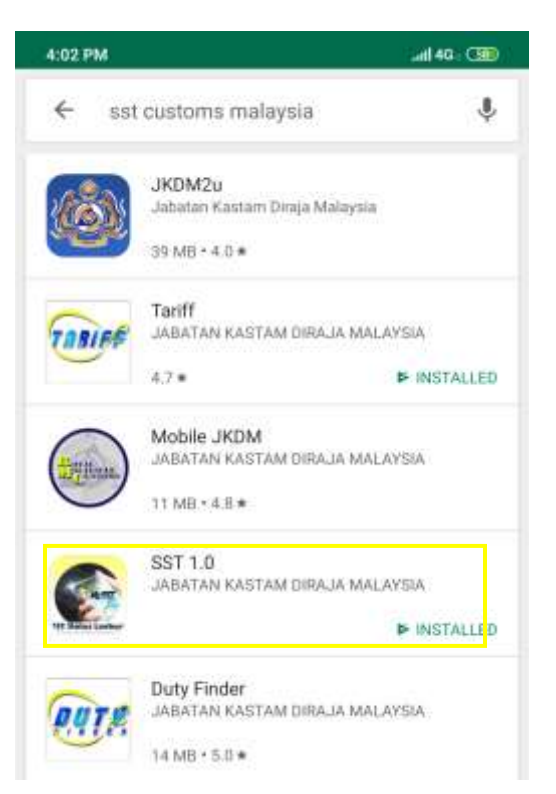

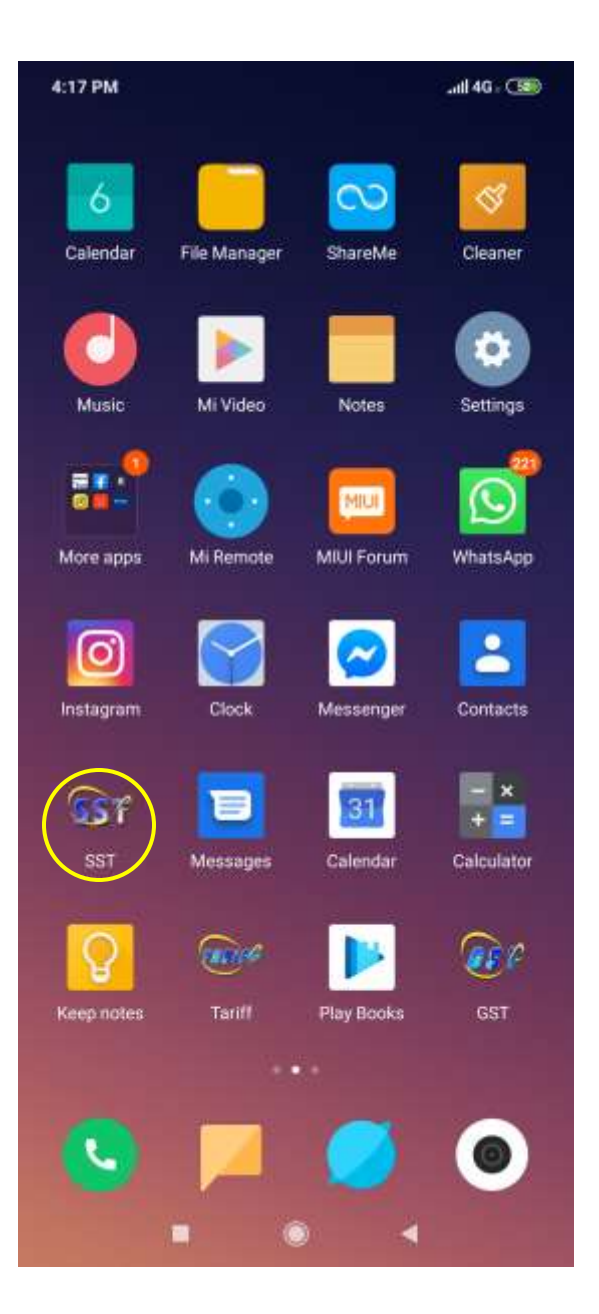

Icon SST akan terpapar pada screen telefon selepas berjaya install.

3

## Panduan Penggunaan Aplikasi Mobil – SST Status Lookup

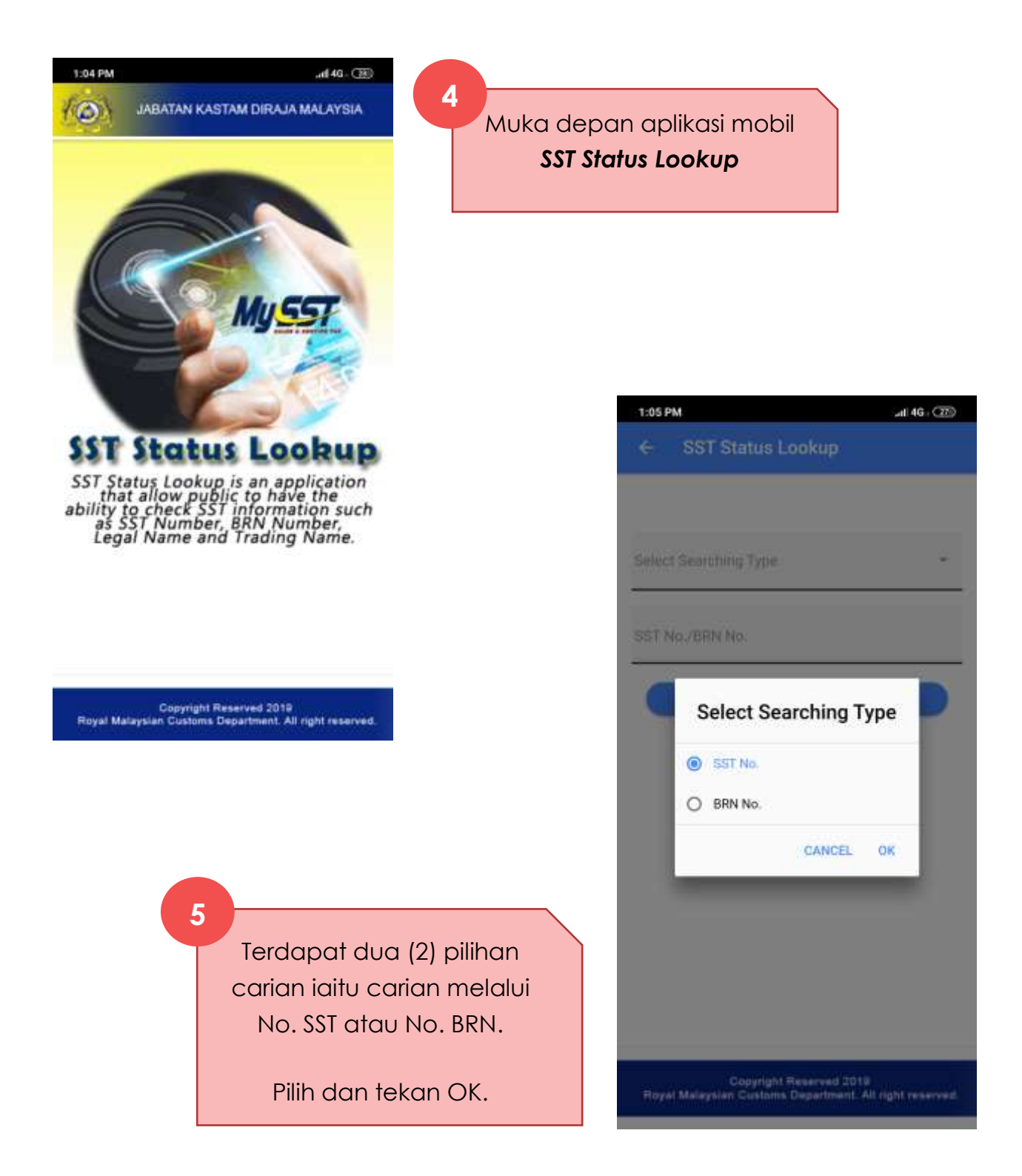

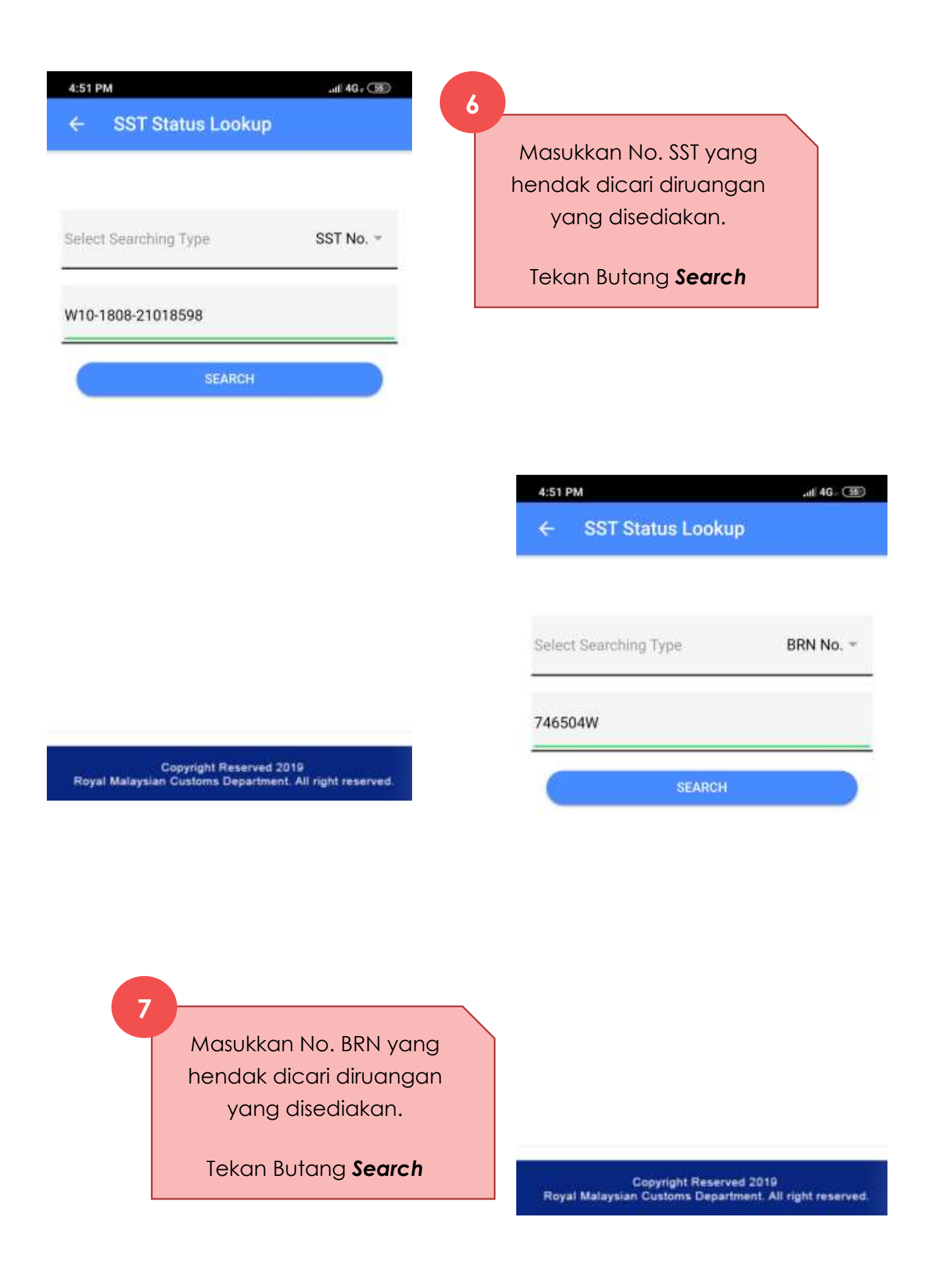

#### 1:07 PM

all 46 . 270

#### ← List Of Companies

### 8

Searching By SST Number

SST Number W10-1808-21018598

BRN Number 746504W

Legal Name LEXSUN HOLDINGS SDN. BHD.

Trading Name LEXSUN HOLDINGS SDN. BHD. Maklumat berkenaan syarikat akan dipaparkan.